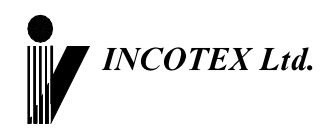

# Контрольно - кассовая машина Меркурий-180К Инструкция налогового инспектора АВЛГ 575.00.00 НИ

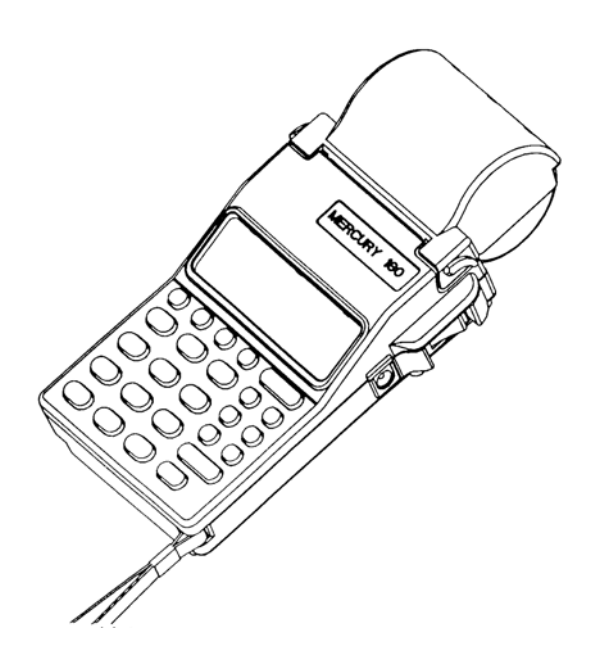

Москва

## СОДЕРЖАНИЕ

| 1.      | ВВЕДЕНИЕ                                                                                                    |                                                                              |
|---------|----------------------------------------------------------------------------------------------------|------------------------------------------------------------------------------|
| 2.      | ТЕХНИЧЕСКИЕ ДАННЫЕ И ХАРАКТЕРИСТИКИ4                                                                                                    |                                                                              |
| 3.      | ПОРЯДОК РАБОТЫ НАЛОГОВОГО ИНСПЕКТОРА6                                                                                                    |                                                                              |
|         | <ul> <li>3.1 Перевод ККМ в режим налогового инспектора</li></ul>                                                                                                    | 6<br>7<br>7<br>7<br>7<br>7<br>7<br>8<br>8<br>8<br>8<br>9<br>9<br>9<br>9<br>9 |
|         | 3. ТО. ГЕЖИМ ЗАКРЫТИЯ АРХИВА ON IS                                                                                                    |                                                                              |
| 4.      | БЛОКИРОВКИ ПРИ РАБОТЕ С ФП                                                                                                    |                                                                              |
| 4.<br>П | 5. ТО. РЕЖИМ ЗАКРЫТИЯ АРХИВА ОКТО<br>БЛОКИРОВКИ ПРИ РАБОТЕ С ФП                                                                                                    |                                                                              |
| 4.<br>П | 5.10. Р Ежим закрытия архива оклоз         БЛОКИРОВКИ ПРИ РАБОТЕ С ФП       11         РИЛОЖЕНИЕ       12         Образец краткого фискального отчета по датам.       12         Образец полного фискального отчета по датам.       05         Образец полного фискального отчета по датам.       05         Образец полного фискального отчета по номерам смен.       05         Образец отнета по регистрациям ФП       05         Образец отчета по активизациям ЭКЛЗ.       05         Образец отчета по активизация ЭКЛЗ.       05         Образец отчета по активизации ЭКЛЗ.       05         Образец отчета по ЭКЛЗ по номеру документа (чека).       05         Образец отчета по ЭКЛЗ по номеру смены (контрольная лента, смена не закрыта).       05         Образец отчета по ЭКЛЗ по номеру смены (смена закрыта).       05         Образец отчета по ЭКЛЗ по номеру смены (контрольная лента, смена не закрыта).       05         Образец отчета по ЭКЛЗ по номеру смены (смена закрыта).       05         Образец отчета по ЭКЛЗ по номери смены (смена закрыта).       05         Образец отчета по ЭКЛЗ по номерам смен (смена закрыта).       05         Образец отчета по ЭКЛЗ по номерам смены (смена закрыта).       05         Образец отчета по ЭКЛЗ по номерам смены (смена не закрыта).       05         Образец отчета по ЭКЛЗ по номерам смен (п | 12<br>12<br>13<br>13<br>14<br>15<br>16<br>16<br>16<br>17<br>18<br>18<br>18   |

#### 1. Введение

Настоящая инструкция предназначена для работы с фискальной памятью (в дальнейшем ФП) и проведения активизации электронной контрольной ленты защищенной (в дальнейшем ЭКЛЗ) контрольно-кассовой машины (ККМ) "**Меркурий-180К**".

В инструкции описаны порядок программирования регистрации ККМ и активизации ЭКЛЗ, получения отчетов из ФП, и технические данные ФП.

### 2. Технические данные и характеристики

2.1. ФП в ККМ представляет собой энергонезависимый, конструктивно выделенный и опломбированный блок внутри корпуса ККМ.

2.2. ФП содержит следующие области:

Область заводского номера ККМ содержит запись восьмиразрядного номера ККМ.

Область фискализации и перерегистрации ККМ содержит 5 записей, включающих:

- номер записи (4 разряда);
- дату регистрации (6 разрядов);
- регистрационный номер ККМ (10 разрядов);
- идентификационный номер налогоплательщика (12 разрядов);
- пароль налогового инспектора (6 разрядов);
- номер последней закрытой смены (4 разряда для перерегистраций);
- контрольную сумму записи.

Область активизации ЭКЛЗ содержит 30 записей, включающих:

- номер записи (4 разряда);
- регистрационный номер ЭКЛЗ (10 разрядов);
- дату активизации (6 разрядов);
- номер последней закрытой смены (4 разряда);
- контрольную сумму записи.

<u>Область записей</u> сменных выручек содержит 2000 сменных отчетов. В эту область при каждом снятии сменного отчета с гашением делается запись, содержащая:

- номер записи (4 разряда);
- дату записи (6 разрядов);
- время записей (4 разряда);
- сменный итог по продажам (14 разрядов);
- контрольную сумму записи.
- 2.3. ККМ позволяет получить следующие виды отчетов ФП:
- отчет по итогам продаж за период, заданный датами закрытия смен;
- отчет по итогам продаж за период, заданный номерами закрытия смен;
- отчет по регистрациям ККМ;
- отчет по активизациям ЭКЛЗ.

Отчеты по итогам продаж из ФП могут быть полными и краткими.

2.4. ККМ обеспечивает проведение фискализации и перерегистрации ККМ.

- 2.5. Доступ к этим операциям защищен программным паролем. При 5-ти кратном введении неверного пароля ККМ блокируется до введения верного пароля.
- 2.6. ККМ обеспечивает работу с ЭКЛЗ и позволяет получить следующие виды отчетов:
- отчет по номеру документа (чека);
- отчет по номеру смены (контрольная лента, смена закрыты или не закрыта);
- отчет по итогам смены (смена закрыта или не закрыта);
- отчет по итогам продаж за период, заданный датами закрытия смен;
- отчет по итогам продаж за период, заданный номерами закрытия смен.
- 2.7. ККМ обеспечивает проведение операции активизации ЭКЛЗ.
- 2.8. ККМ обеспечивает проведение операции закрытия архива ЭКЛЗ.
- 2.9. Доступ к этим операциям защищен программным паролем. Перед входом в режим работы с ЭКЛЗ проведение операции закрытия смены не обязательно.

#### 3. Порядок работы налогового инспектора

#### 3.1 Перевод ККМ в режим налогового инспектора

Вход в режим налогового инспектора возможен только после снятия сменного отчета с гашением.

Для перевода ККМ в режим налогового инспектора необходимо после включения ККМ нажатием клавиши «РЕЖ» выбрать режим «НП», нажать клавишу «КОД», и на запрос ввода пароля ввести пароль налогового инспектора.

На дисплее появится сообщение «ПО СМЕНАМ». Нажимая клавиши «+» и «-», Вы будите просматривать следующие позиции:

– «ПО СМЕНАМ» - отчет по ФП в диапазоне смен (краткий/полный);

– «ПО ДАТАМ» - отчет по ФП в диапазоне дат (краткий/полный);

- «EL Ho» - отчет по ЭКЛЗ по номерам смен (краткий/полный);

- «EL ДАТА» - отчет по ЭКЛЗ по датам (краткий/полный);

- «ПО РЕГ НП» отчет по ФП по фискализациям;
- «ПО РЕГ EL» отчет по ФП по активизациям ЭКЛЗ;
- «РЕГ НП» фискализация/перерегистрация ККМ.

#### ПРИМЕЧАНИЕ: ПРИ 5-ти КРАТНОМ НЕПРАВИЛЬНОМ ВВОДЕ ПАРОЛЯ НАЛОГОВОГО ИНСПЕКТОРА ВСЕ ДАЛЬНЕЙШИЕ ОПЕРАЦИИ С ККМ БЛОКИРУЮТСЯ ДО ВВЕДЕНИЯ ВЕРНОГО ЗНАЧЕНИЯ ПАРОЛЯ.

#### 3.2. Режим отчета из ФП в диапазоне смен

В подрежиме «ПО СМЕНАМ» нажмите клавишу «**ИТ**». На индикаторе появится сообщение «См1 0», что является приглашением ввода начальной смены. Введите номер начальной смены и ввод подтвердите нажатием клавиши «ИТ».

На индикаторе появится сообщение «См2 0», что является приглашением ввода конечной смены. Введите номер конечной смены и ввод подтвердите нажатием клавиши «ИТ».

На индикаторе появится сообщение «КР-ПО?», нажав клавишу «ИТ» Вы получите краткий отчет, а нажав клавиши «1», «ИТ», Вы получите полный отчет.

#### 3.3. Режим отчета из ФП в диапазоне дат

В подрежиме «ПО ДАТАМ» нажмите клавишу «**ИТ**». На индикаторе появится сообщение «d1 \_-.-.», что является приглашением ввода начальной даты. Введите начальную дату в формате ДД.ММ.ГГ и ввод подтвердите нажатием клавиши «ИТ».

На индикаторе появится сообщение «d2 \_-.--», что является приглашением ввода конечной даты. Введите конечную дату в формате ДД.ММ.ГГ и ввод подтвердите нажатием клавиши «ИТ».

На индикаторе появится сообщение «КР-ПО?», нажав клавишу «ИТ» Вы получите краткий отчет, а нажав клавиши «1», «ИТ», Вы получите полный отчет.

#### 3.4. Режим отчета из ЭКЛЗ в диапазоне номеров смен

После запуска подрежима «EL Ho» на индикаторе появится приглашение к вводу номера начальной смены «См1 0»; ввод номера начальной смены подтверждается нажатием клавиши «ИТ».

Затем при появлении приглашения к вводу номера конечной смены «См2 0»; вводится номер конечной смены и подтверждается нажатием клавиши «ИТ».

На индикаторе появится сообщение «КР-ПО?». Существует выбор вида отчета – краткий/полный. Нажав клавишу «ИТ» Вы получите краткий отчет, а нажав клавиши «1», «ИТ» Вы получите полный отчет.

#### 3.6. Режим отчета из ЭКЛЗ в диапазоне дат

После запуска подрежима «EL ДАТА» на индикаторе появится приглашение к вводу начальной даты «d1 \_–.—.»; ввод подтверждается нажатием клавиши «ИТ».

Затем при появлении приглашения к вводу конечной даты «d2 \_-.--.»; вводится конечная дата и подтверждается нажатием клавиши «ИТ».

На индикаторе появится сообщение «КР-ПО?». Существует выбор вида отчета – краткий/полный. Нажав клавишу «ИТ» Вы получите краткий отчет, а нажав клавиши «1», «ИТ» Вы получите полный отчет.

#### 3.6. Режим отчета из ФП по регистрациям

В подрежиме «ПО РЕГ НП» нажмите клавишу «**ИТ**». На ленте распечатается отчет.

#### 3.7. Режим отчета из ФП по активизации ЭКЛЗ

В подрежиме «ПО РЕГ EL» нажмите клавишу «**ИТ**». На ленте распечатается отчет.

#### 3.8. Регистрация и перерегистрация ККМ

В подрежиме «РЕГ НП» нажмите клавишу «**ИТ**». На индикаторе появится сообщение «РН= 0», что является приглашением ввода регистрационного номера. Введите регистрационный номер и ввод подтвердите нажатием клавиши «ИТ».

На индикаторе появится сообщение «ИНН= 0», что является приглашением ввода ИНН. Введите ИНН и ввод подтвердите нажатием клавиши «ИТ».

На индикаторе появится сообщение «ПА -----», что является приглашением ввода пароля налогового инспектора. Введите 6-ти значный пароль налогового инспектора.

Проверьте на распечатке правильность ввода программируемых параметров, а также номера ЭКЛЗ и подтвердите намерение регистрации ФП и активизации ЭКЛЗ нажатием клавиши «00»; либо прервите процесс, нажав клавишу «С» и повторите ввод снова. После записи введенных параметров в ФП и ЭКЛЗ производится распечатка отчетов по перерегистрации ФП и активизации ЭКЛЗ.

#### 3.9. Перевод ККМ в режим работы с ЭКЛЗ

Вход в этот режим происходит из главного меню после выбора режима «EL», нажатия клавиши «**ИТ**» и ввода правильного шестизначного пароля (по умолчанию – 000000).

На дисплее появится сообщение «ПО ИС». Нажимая клавиши «+» и «-», Вы будите просматривать следующие позиции:

- «ПО ИС» отчет по ЭКЛЗ по итогам смены;
- «ПО ЧЕ» отчет по ЭКЛЗ по номеру документа;
- «ПО EL» отчет по ЭКЛЗ контрольной ленты по номеру смены;
- «EL Ho» отчет по ЭКЛЗ по номерам смен (краткий/полный);
- «EL ДАТА» отчет по ЭКЛЗ по датам (краткий/полный);
- «РЕГ EL» активизация ЭКЛЗ;
- «З. АР EL» закрытие архива ЭКЛЗ.

Для печати выбранного отчета нажмите клавишу «ИТ».

#### 3.10. Режим отчета по итогам смены

После запуска подрежима «ПО UC» необходимо ввести номер смены и подтвердить ввод клавишей «ИТ». Для получения распечатки по итогам текущей смены (незакрытой) необходимо ввести номер предыдущей закрытой смены, увеличенный на единицу.

#### 3.11. Режим отчета по номеру документа (чека)

После запуска подрежима «ПО ЧЕ» необходимо ввести номер КПК чека, формируемый в ЭКЛЗ и подтвердить ввод клавишей «ИТ».

#### 3.12. Режим отчета контрольной ленты по номеру смены

После запуска подрежима «ПО EL» необходимо ввести номер смены и подтвердить ввод клавишей «ИТ». Для получения распечатки контрольной ленты

8

текущей смены (незакрытой) необходимо ввести номер предыдущей закрытой смены, увеличенный на единицу.

#### 3.13. Режим отчета в диапазоне номеров смен

После запуска подрежима «EL Ho» на индикаторе появится приглашение к вводу номера начальной смены «См1 0»; ввод номера начальной смены подтверждается нажатием клавиши «ИТ».

Затем при появлении приглашения к вводу номера конечной смены «См2 0»; вводится номер конечной смены и подтверждается нажатием клавиши «ИТ».

На индикаторе появится сообщение «КР-ПО?». Существует выбор вида отчета – краткий/полный. Нажав клавишу «ИТ» Вы получите краткий отчет, а нажав клавиши «1», «ИТ», Вы получите полный отчет.

#### 3.14. Режим отчета в диапазоне дат

После запуска подрежима «EL ДАТА» на индикаторе появится приглашение к вводу начальной даты «d1 \_-.--.»; ввод подтверждается нажатием клавиши «ИТ».

Затем при появлении приглашения к вводу конечной даты «d2 \_-.--.»; вводится конечная дата и подтверждается нажатием клавиши «ИТ».

На индикаторе появится сообщение «КР-ПО?». Существует выбор вида отчета – краткий/полный. Нажав клавишу «ИТ» Вы получите краткий отчет, а нажав клавиши «1», «ИТ» Вы получите полный отчет.

#### 3.15. Режим активизации ЭКЛЗ

Для активизации ЭКЛЗ в подрежиме «РЕГ EL» нажмите клавишу «ИТ».

Проверьте на распечатке правильность фиксируемых параметров и подтвердите нажатием клавиши «00», либо уточните параметры, предварительно нажав клавишу «С». После записи параметров производится распечатка отчета по активизации ЭКЛЗ.

На ленте распечатается отчет об активизации ЭКЛЗ.

#### 3.16. Режим закрытия архива ЭКЛЗ

Для закрытия архива ЭКЛЗ в подрежиме «З. АР EL» нажмите клавишу «ИТ».

На бумажной ленте будет напечатано: «Архив ЭКЛЗ закрыт!». Для выхода из режима нажмите клавишу «С».

ВНИМАНИЕ! Перед запуском распечатки полных отчетов по ЭКЛЗ и ФП с большим количеством смен проверьте наличие полного рулона бумаги.

# Аккумулятор при этом должен быть заряжен (индикатор зарядного устройства должен светиться зеленым цветом).

Примеры распечаток приведены в приложении.

#### 4. Блокировки при работе с ФП

4.1. В ККМ предусмотрены блокировки, исключающие ввод неверных данных при ошибочных действиях налогового инспектора.

4.2. При 5-ти кратном вводе неверного пароля доступа к ФП, ККМ блокирует выполнение всех операций и выход из режима ввода пароля. Эта блокировка не снимается и после выключения ККМ. При последующем включении, после проведения проверок ККМ по нажатию любой клавиши выходит в режим «НП», а затем, при нажатии клавиши «К», в состояние запроса пароля: «НП-----», и находится в таком заблокированном состоянии до ввода правильного значения пароля налогового инспектора

Блокировка снимается ТОЛЬКО при вводе правильного пароля налогового инспектора.

4.3. При попытке произвести количество перерегистраций более 5 режим регистрации блокируется и на индикатор выводится сообщение «**ERR 203**».

4.4. При попытке произвести количество активизаций ЭКЛЗ более 30 режим активизации блокируется и на индикатор выводится сообщение «**ERR 204**».

4.5. При работе ККМ в нефискальном режиме доступ к получению отчетов блокирован.

4.6. Попытка получения отчета при отсутствии бумаги приводит к блокировке ККМ с выводом сообщения «**ERR 31**». Блокировка снимается нажатием любой клавиши после заправки бумажной ленты.

## Приложение

Образец краткого фискального отчета по датам

| **************************************                                               | Заголовок документа             |
|--------------------------------------------------------------------------------------|---------------------------------|
| О Т Ч Е Т П О<br>ФИСКАЛЬНОЙ ПАМЯТИ<br>Д:00000002 ФИСКАЛЬНЫЙ                          | Номер и тип документа           |
| С 08/12/04 ПО 08/12/04                                                               | Период в датах                  |
| РЕГИСТРАЦИЯ ФП N01<br>07/12/04 14:11 СМЕ:0000<br>РН: 1234567890<br>ИНН: 461234567890 | Первый регистрационный номер    |
| РЕГИСТРАЦИЯ ФП NO2<br>08/12/04 15:12 СМЕ:0002<br>РН: 1234567890<br>ИНН: 046123456789 | Второй регистрационный номер    |
| АКТИВИЗ. ЭКЛЗ N01<br>07/12/04 СМЕ:0000<br>ЭКЛЗ 0237246500                            | Номер первой ЭКЛЗ               |
| АКТИВИЗ. ЭКЛЗ N02<br>08/12/04 СМЕ:0002<br>ЭКЛЗ 0237246538                            | Номер активной ЭКЛЗ             |
| ВСЕГО ЗАПИСЕЙ: 1<br>ИТОГ: 123,00                                                     | Итоговая сумма                  |
| 08/12/04 16:05<br>KKM 12345678<br>WHH 046123456789                                   | Дата, время<br>Номер ККМ<br>ИНН |
| ЭКЛЗ 0237246538                                                                      | помер ЭКЛЗ                      |

## Образец полного фискального отчета по датам

| ******************                                                                   |                           |
|--------------------------------------------------------------------------------------|---------------------------|
| ** NHKOTEKC **                                                                       |                           |
| *****                                                                                |                           |
| ОТЧЕТ ПО                                                                             |                           |
| ФИСКАЛЬНОЙ ПАМЯТИ                                                                    |                           |
|                                                                                      | HOMOD IA MIATI TOKUMAHING |
|                                                                                      | помер и тип документа     |
| С 08/12/04 ПО 08/12/04                                                               | Период в датах            |
| РЕГИСТРАЦИЯ ФП N01<br>07/12/04 14:11 СМЕ:0000<br>РН: 1234567890<br>ИНН: 461234567890 |                           |
| РЕГИСТРАЦИЯ ФП NO2<br>08/12/04 15:12 СМЕ:0002<br>РН: 1234567890<br>ИНН: 046123456789 |                           |
| АКТИВИЗ. ЭКЛЗ N01<br>07/12/04 СМЕ:0000<br>ЭКЛЗ 0237246500                            |                           |
| АКТИВИЗ. ЭКЛЗ NO2<br>08/12/04 СМЕ:0002<br>ЭКЛЗ 0237246538                            |                           |
| CMEHA 0002 08/12/04<br>= 123,00                                                      | Сумма за смену            |
|                                                                                      |                           |
|                                                                                      | MTOTORAS CYMMA            |
| MIOL: 123,00                                                                         | MICIOBAN Cymma            |
| ~~~~~~~~~~~~~~~~~~~~~~~~~~~~~~~~~~~~~~~                                              |                           |
| 08/12/04 16:07                                                                       |                           |
| KKM 12345678                                                                         |                           |
| ИНН 046123456789                                                                     |                           |
| ЭКЛЗ 0237246538                                                                      |                           |

| *****                                                                                |                       |
|--------------------------------------------------------------------------------------|-----------------------|
| ** ИНКОТЕКС **                                                                       |                       |
| * * * * * * * * * * * * * * * * * * * *                                              |                       |
| ОТЧЕТ ПО                                                                             |                       |
| ФИСКАЛЬНОЙ ПАМЯТИ                                                                    |                       |
| д:0000002 ФИСКАЛЬНЫЙ                                                                 | Номер и тип документа |
| С 0002 ПО 0002                                                                       | Период в сменах       |
| РЕГИСТРАЦИЯ ФП N01<br>07/12/04 14:11 СМЕ:0000<br>РН: 1234567890<br>ИНН: 461234567890 |                       |
| РЕГИСТРАЦИЯ ФП NO2<br>08/12/04 15:12 СМЕ:0002<br>РН: 1234567890<br>ИНН: 046123456789 |                       |
| АКТИВИЗ. ЭКЛЗ N01<br>07/12/04 СМЕ:0000<br>ЭКЛЗ 0237246500                            |                       |
| АКТИВИЗ. ЭКЛЗ N02<br>08/12/04 СМЕ:0002<br>ЭКЛЗ 0237246538                            |                       |
| ВСЕГО ЗАПИСЕЙ: 1<br>ИТОГ: 123,00                                                     | Итоговая сумма        |
| 08/12/04 16:10<br>ккм 12345678<br>ИНН 046123456789<br>ЭКЛЗ 0237246538                |                       |

## Образец полного фискального отчета по номерам смен

| *****                                   |                       |
|-----------------------------------------|-----------------------|
| ** ИНКОТЕКС **                          |                       |
| ******                                  |                       |
| ОТЧЕТ ПО                                |                       |
| ФИСКАЛЬНОЙ ПАМЯТИ                       |                       |
| д:0000003 ФИСКАЛЬНЫЙ                    | Номер и тип документа |
|                                         | -                     |
| С 0002 ПО 0002                          | Период в сменах       |
| ΡΕΓΊΟ ΤΡΑΙΙΜЯ ΦΠ ΝΟ1                    |                       |
| 07/12/04 14:11 CME:0000                 |                       |
| PH: 1234567890                          |                       |
| инн: 461234567890                       |                       |
| 101201007090                            |                       |
| ΡΕΓИСТРАНИЯ ΦΠ ΝΟ2                      |                       |
| 08/12/04 15:12 CME:0002                 |                       |
| PH: 1234567890                          |                       |
| инн• 046123456789                       |                       |
|                                         |                       |
| активиз, эклз N01                       |                       |
| 07/12/04 CME:0000                       |                       |
| ЭКЛЗ 0237246500                         |                       |
|                                         |                       |
| АКТИВИЗ. ЭКЛЗ NO2                       |                       |
| 08/12/04 CME:0002                       |                       |
| ЭКЛЗ 0237246538                         |                       |
| 01010                                   |                       |
| CMEHA 0002 08/12/04                     |                       |
| - 123 00                                | Сумма за смену        |
| - 123,00                                |                       |
| ВСЕГО ЗАПИСЕЙ 1                         |                       |
| ИТОГ: 123.00                            | Итоговая сумма        |
| ~~~~~~~~~~~~~~~~~~~~~~~~~~~~~~~~~~~~~~~ | <b>u</b> -            |
| 08/12/04 16.12                          |                       |
| KKM 12345678                            |                       |
| ИНН 046123456789                        |                       |
| ЭКПЗ 0237246538                         |                       |
| 51015 0257240550                        |                       |

| *****                                                                                |                    |
|--------------------------------------------------------------------------------------|--------------------|
| ** ИНКОТЕКС **                                                                       |                    |
| *****                                                                                |                    |
| ОТЧЕТ ПО РЕГИСТРАЦИЯМ ФП                                                             |                    |
| д:0000006 ФИСКАЛЬНЫЙ                                                                 |                    |
| РЕГИСТРАЦИЯ ФП N01<br>07/12/04 14:11 СМЕ:0000<br>РН: 1234567890<br>ИНН: 461234567890 | Регистрация ФП     |
| РЕГИСТРАЦИЯ ФП N02                                                                   | Перерегистрация ФП |
| 08/12/04 15:12 CME:0002                                                              |                    |
| PH: 1234567890                                                                       |                    |
| ИНН: 046123456789                                                                    |                    |
|                                                                                      |                    |
| ~~~~~~~                                                                              |                    |
| 08/12/04 16:05                                                                       |                    |
| -                                                                                    |                    |
| ККМ 12345678🗭                                                                        |                    |
| ККМ 12345678Ф<br>ИНН 046123456789                                                    |                    |
| ККМ 12345678<br>ИНН 046123456789<br>ЭКПЗ 0237246538                                  |                    |

## Образец отчета по активизациям ЭКЛЗ

| ****                     |                    |
|--------------------------|--------------------|
| ** ИНКОТЕКС **           |                    |
| *****                    |                    |
| ОТЧЕТ ПО АКТИВИЗАЦ. ЭКЛЗ |                    |
| д:0000007 ФИСКАЛЬНЫЙ     |                    |
| активиз. эклз N01        |                    |
| 07/12/04 CME:0000        | Дата и номер смены |
| эклз 0237246500          | Номер ЭКЛЗ         |
|                          | _                  |
| АКТИВИЗ. ЭКЛЗ N02        |                    |
| 08/12/04 CME:0002        | Дата и номер смены |
| ЭКЛЗ 0237246538          | Номер ЭКЛЗ         |
|                          |                    |
|                          |                    |
| 08/12/04 16:15           |                    |
| KKM 12345678             |                    |
| ИНН 046123456789         |                    |
| ЭКЛЗ 0237246538          |                    |
| *****                    |                    |

#### Образец отчета по регистрации ФП

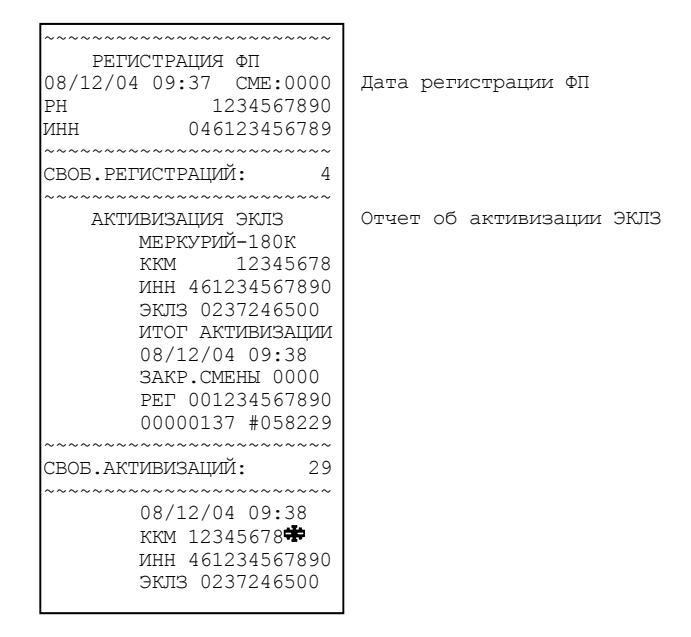

#### Образец отчета по активизации ЭКЛЗ

| * * * * * * * * * * * * * * * * * * * * | ***  |
|-----------------------------------------|------|
| ** NHKOTEKC                             | **   |
| *****                                   | ***  |
| АКТИВИЗАЦИЯ ЭКЛЗ                        |      |
| МЕРКУРИЙ-180К                           | c l  |
| ккм 12345                               | 678  |
| ИНН 046123456                           | 5789 |
| ЭКЛЗ 02372465                           | 38   |
| ΝΤΟΓ ΑΚΤИΒИЗА                           | лии  |
| 08/12/04 09:3                           | 38   |
| ЗАКР. СМЕНЫ 00                          | 02   |
| PET 001234567                           | 1890 |
| 00000147 #058                           | 2233 |
| ~~~~~~~~~~~~~~~~~~~~~~~~~~~~~~~~~~~~~~~ | ~~~~ |
| CBOE AKTUBUSAUUN.                       | 28   |
|                                         | ~~~~ |
| 09/12/04 00.3                           | 20   |
| 00/12/04 03.5                           |      |
| KKM 12345678                            | -700 |
| NHH 046123456                           | 0/89 |
| ЭКЛЗ 02372465                           | 538  |
|                                         |      |

| МЕРКУРИЙ-180К<br>ККМ 12345678<br>ИНН 000011000000<br>ЭКЛЗ 2345678901<br>ДОК-Т 0000201<br>ПРОДАЖА 16/03/04<br>10:25 ОПЕРАТОР01<br>ОТДО01 1.000<br>*123.00 |
|----------------------------------------------------------------------------------------------------|
| *123.00<br>ИТОГ *123.00<br>00000201 #054679                                                                                                    |
|                                                                                                    |

## Образец отчета по ЭКЛЗ по номеру смены (контрольная лента, смена

не закрыта)

| МЕРКУРИЙ-180К    |
|------------------|
| ККМ 12345678     |
| ИНН 000011000000 |
| ЭКЛЗ 2345678901  |
| КОНТРОЛЬН ЛЕНТА  |
| CMEHA 0003       |
| ПРОДАЖА 16/03/04 |
| 10:25 ONEPATOP01 |
| ОТДОО1 1.000     |
| *123.00          |
| ИТОГ *123.00     |
| 00000201 #054679 |
| ПРОДАЖА 16/03/04 |
| 10:26 ONEPATOP01 |
| ОТДОО1 1.000     |
| *305.00          |
| ИТОГ *305.00     |
| 00000202 #054677 |

Образец отчета по ЭКЛЗ по номеру смены (контрольная лента,

#### смена закрыта)

| МЕРКУРИЙ-180К              |
|----------------------------|
| ккм 12345678               |
| ИНН 000011000000           |
| ЭКЛЗ 2345678901            |
| КОНТРОЛЬН ЛЕНТА            |
| CMEHA 0002                 |
| ПРОДАЖА 16/03/04           |
| 10:25 ONEPATOP01           |
| ОТДОО1 1.000               |
| *123.00                    |
| ИТОГ *123.00               |
| 00000201 #054679           |
| продажа 16/03/04           |
| 10:26 ONEPATOP01           |
| ОТДОО1 1.000               |
| *305.00                    |
| ИТОГ *305.00               |
| 00000202 #054677           |
| возв.пр.16/03/04           |
| 10:27 ONEPATOP01           |
| отд001 1.000               |
| *30.00                     |
| ИТОГ *30.00                |
| 00000203 #054479           |
| ЗАКР.СМЕНЫ 0001            |
| 16/03/04 11:00             |
| OHEPA'I'OPUU               |
| ПРОДАЖА                    |
| *428.00                    |
| HORYIIKA                   |
|                            |
| асове. ПЕОДАЛИ<br>*30 00   |
| ישט.00"<br>איאדעאסד מפניים |
|                            |
| 00000204 #054316           |

## Образец отчета по ЭКЛЗ по итогам смены (смена закрыта)

| меркурий-180к    |
|------------------|
| ККМ 12345678     |
| ИНН 000011000000 |
| ЭКЛЗ 2345678901  |
| ЗАКР.СМЕНЫ 0003  |
| 16/03/04 11:00   |
| ONEPATOP00       |
| ПРОДАЖА          |
| *428.00          |
| ПОКУПКА          |
| *0.00            |
| возвр. продажи   |
| 30.00            |
| возвр. покупки   |
| *0.00            |
| 00000204 #054316 |
|                  |

| МЕРКУРИЙ-180К    |
|------------------|
| ККМ 12345678     |
| ИНН 000011000000 |
| ЭКЛЗ 2345678901  |
| ИТОГИ СМЕНЫ 0003 |
| ПРОДАЖА          |
| *428.00          |
| ПОКУПКА          |
| *0.00            |
| ВОЗВР. ПРОДАЖИ   |
| 30.00            |
| ВОЗВР. ПОКУПКИ   |
| *0.00            |
|                  |

## Образец отчета по ЭКЛЗ по номерам смен (краткий)

| МЕРКУРИЙ-180К    |
|------------------|
| ККМ 12345678     |
| ИНН 000011000000 |
| ЭКЛЗ 2345678901  |
| ОТЧЕТ КРАТКИЙ    |
| СМЕНЫ: 0001-0001 |
| ИТОГО ПО СМЕНАМ  |
| ПРОДАЖА          |
| *428.00          |
| ПОКУПКА          |
| *0.00            |
| возвр. продажи   |
| 30.00            |
| возвр. покупки   |
| *0.00            |

## Образец отчета по ЭКЛЗ по номерам смен (полный)

| MEP  | КУРИ          | й-       | -18    | 0К       |            |
|------|---------------|----------|--------|----------|------------|
| KKM  |               | 1        | .23    | 45       | 678        |
| ИНН  | 000           | 01       | 10     | 00       | 000        |
| ЭКП  | 3 23          | 45       | 67     | 890      | )1         |
|      | с 20<br>гт п  | ΩT       | IUL.   | ти<br>ПИ | <u> </u>   |
| CME  | тпт.          | .00.<br> |        | 01       | 001        |
|      |               |          |        | -01      | 001<br>001 |
| JAK  | P.CM          | LEF.     | іЫ<br> | 0        | JUT        |
| 16/  | 03/0          | 4        | 11     | :00      | J          |
| ONE  | PATO          | PC       | 0      |          |            |
| ПPO  | ДАЖА          |          |        |          |            |
|      |               |          | 4      | 28       | .00        |
| ПОК  | УПКА          |          |        |          |            |
|      |               |          |        | *0       | .00        |
| BO3  | BP.           | Γ        | IPC    | ЛA       | KI/I       |
|      |               |          |        | 30       | .00        |
| BO3  | BP.           | ПС       | )K'Y   | ΠКІ      | Л          |
| 200  | •             |          |        | *0       | 00         |
|      | го п          | $\sim$   |        | сu:      | •00<br>лм  |
|      | <u>п</u> лүүл | .0       | C1.    |          | . 1. 1     |
|      | цалла         | •        | л      | ററ       | 00         |
|      |               |          | 4      | 20       | .00        |
| TIOK | yiika         |          |        |          |            |
|      |               |          |        | *0       | .00        |
| BO3  | BP.           | Γ.       | IPC    | ДA       | КИ         |
|      |               |          |        | 30       | .00        |
| BO3  | BP.           | ПС       | κу     | ΠКІ      | 7          |
|      |               |          |        | *0       | .00        |

## Образец отчета по ЭКЛЗ в диапазоне дат (краткий)

| МЕРКУРИЙ-180К    |
|------------------|
| ккм 12345678     |
| ИНН 000011000000 |
| ЭКЛЗ 2345678901  |
| ОТЧЕТ КРАТКИЙ    |
| ДАТЫ: 16/03/04-  |
| 16/03/04         |
| ИТОГО ПО СМЕНАМ  |
| продажа          |
| 428.00           |
| ПОКУПКА          |
| *0.00            |
| возвр. продажи   |
| 30.00            |
| возвр. покупки   |
| *0.00            |

## Образец отчета по ЭКЛЗ в диапазоне дат (полный)

| МЕРКУРИЙ-130К    |
|------------------|
| ККМ 12345678     |
| ИНН 000011000000 |
| ЭКЛЗ 2345678901  |
| ОТЧЕТ ПОЛНЫЙ     |
| ДАТЫ: 16/03/04-  |
| 16/03/04         |
| ЗАКР.СМЕНЫ 0001  |
| 16/03/04 11:00   |
| ONEPATOP00       |
| ПРОДАЖА          |
| 428.00           |
| покупка          |
| *0.00            |
| возвр. продажи   |
|                  |
| BUBBP. HORYTIRM  |
|                  |
|                  |
| 128 00           |
| 420.00           |
| *0 00            |
| возвр пролажи    |
| 30.00            |
| возвр. покупки   |
| *0.00            |
|                  |

## Сведения о регистрациях

Дата

Редакция от 10.08.07